# Alustage siit

# Buradan Başlayın

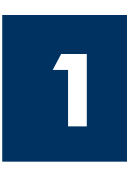

NB! Ärge ühendage USB-kaablit enne 16 juhise täitmist, muidu ei pruugi tarkvara install õigesti toimuda. Täitke juhised õiges järjekorras.

Häälestusel tekkivate probleemide lahendamiseks lugege viimasest jaotisest tõrkeotsingu juhiseid.

#### Önemli: USB kablosunu Adım 16'dan önce bağlamanız yazılımın gerektiği gibi yüklenememesine neden olabilir. Adımları sırasıyla uygulayın.

Kurulum sırasında sorun yaşarsanız, son bölümdeki Sorun Giderme'ye bakın.

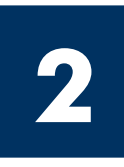

# Eemaldage kõik kleeplindid

# Bandın tamamını çıkarın

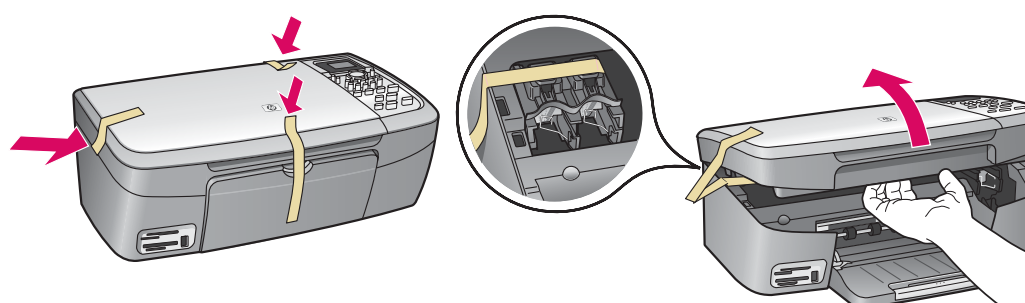

Kergitage pääsuluuki ning eemaldage seadme sees vasakul asuv kleeplint.

Erişim kapağını kaldırın ve aygıtın sol tarafındaki bandı çıkarın.

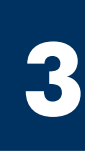

# Tutvuge seadmeosade asukohtadega

# Parçaları yerleştirme

Windowsi CD Windows CD

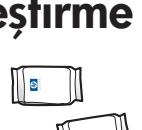

tindikassetid

yazıcı kartuşları

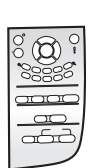

juhtpaneeli kate (võib juba küljes olla)

kontrol paneli kaplaması (takılı olabilir)

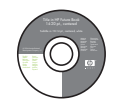

Macintoshi CD

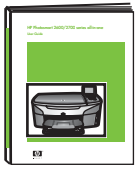

Macintosh CD

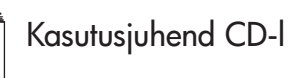

Kullanım Kılavuzu CD'de

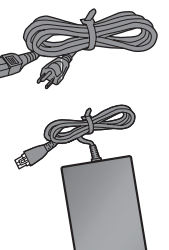

toitejuhe ja -adapter

qüç kablosu ve adaptör

USB-kaabel\*

USB kablosu\*

\* Müüakse eraldi. Teie kasti sisu võib olla teistsugune. Teie mudel võib piltidel tooduist erineda.

\* Ayrıca satılır. Paketinizin içinden çıkanlar değişiklik gösterebilir. Modeliniz gösterilen resimdekinden farklı olabilir.

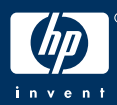

Kombainseadme HP PSC 1600/2350 All-in-One series HP PSC 1600/2350 All-in-One series installijuhend Kurulum Kılavuzu

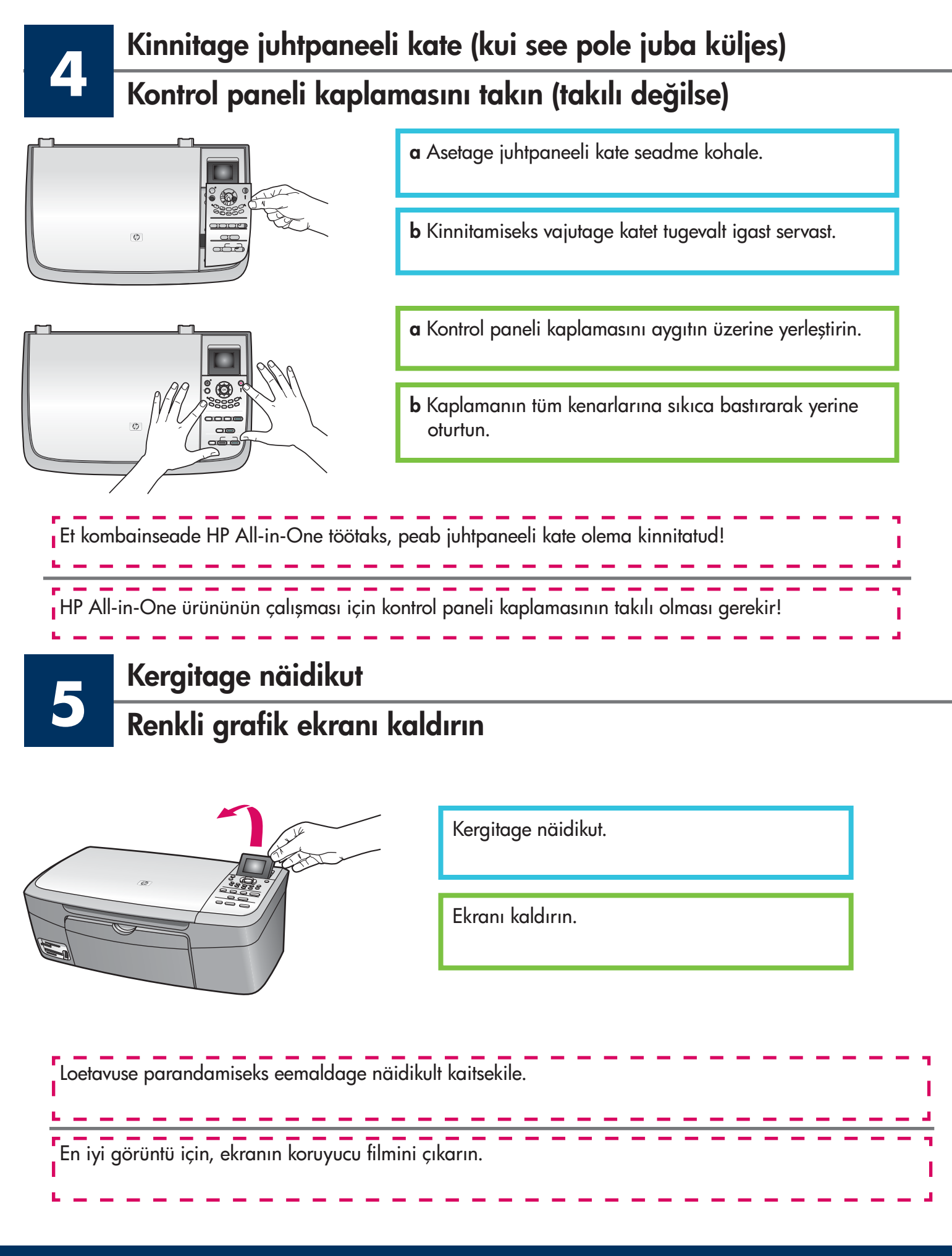

#### 2 • HP All-in-One

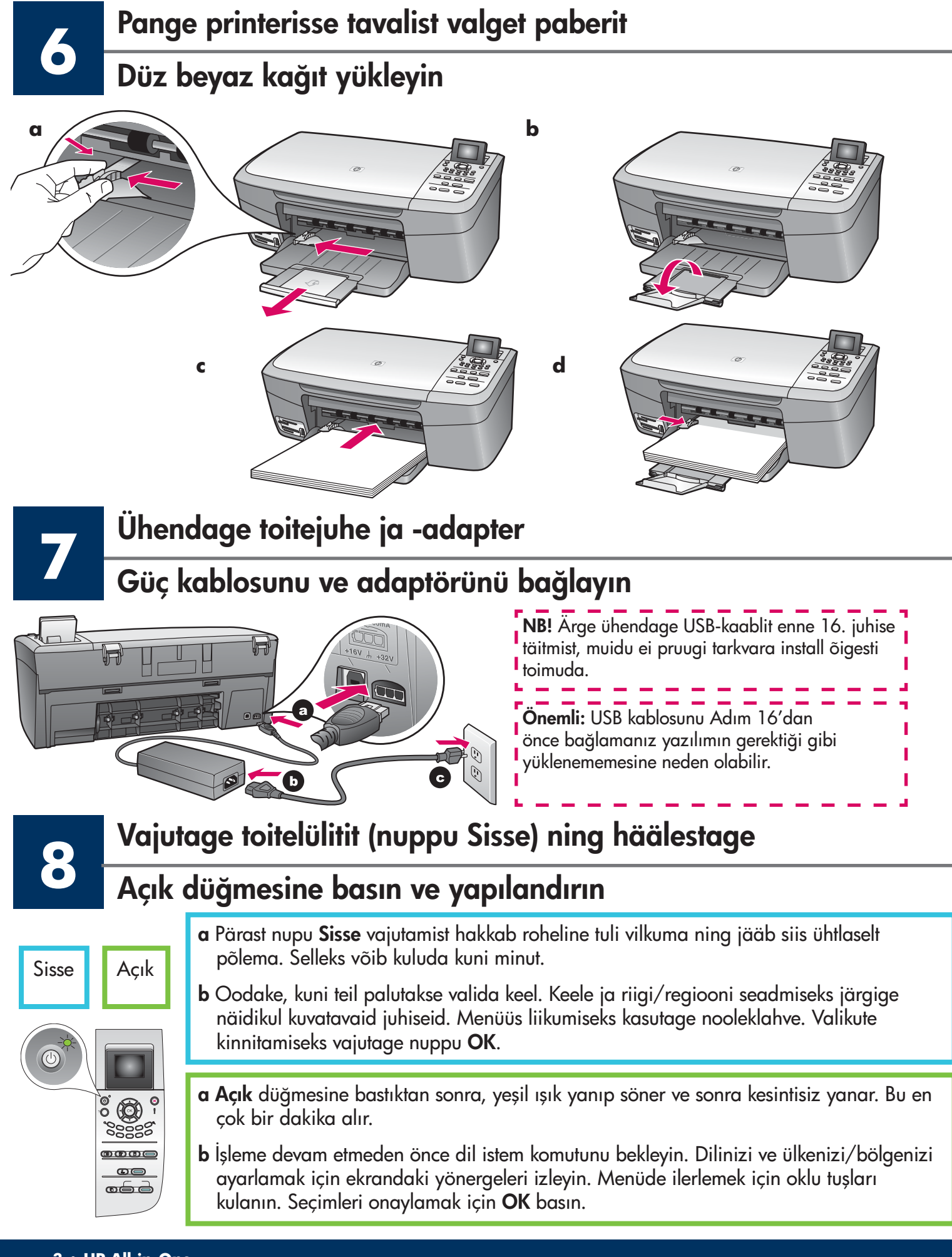

# Avage pääsuluuk

## Erişim kapağını açın

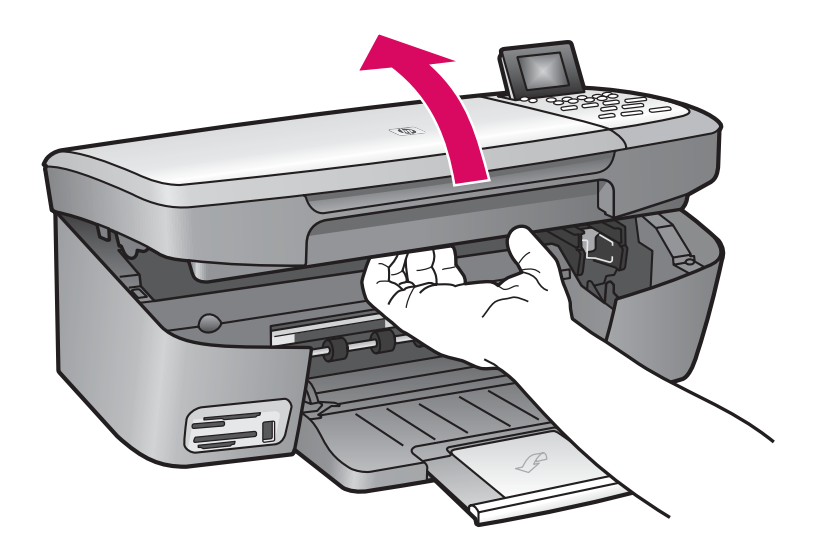

Tõstke pääsuluuki, kuni see peatub.

Erişim kapağını durana kadar kaldırın.

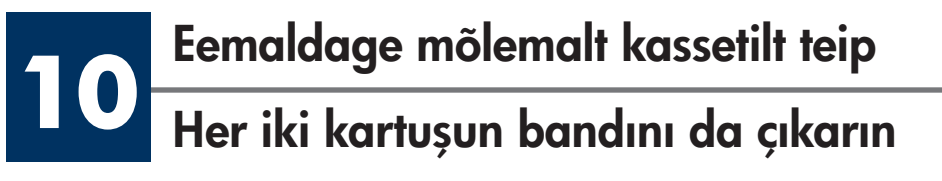

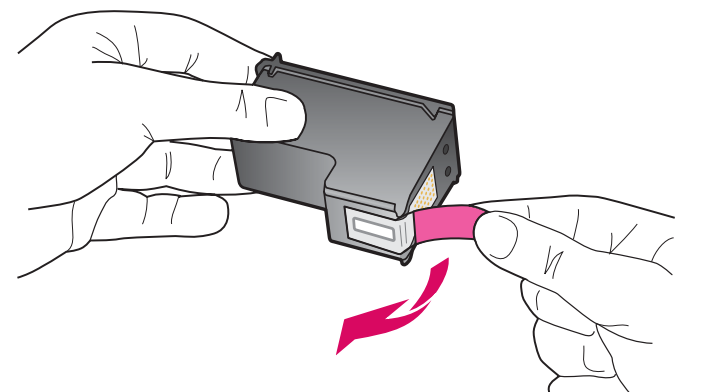

Eemaldage **mõlemalt** tindikassetilt teip, tõmmates selle roosast sakist.

Pembe bandı **her iki** yazıcı kartuşunan da çekerek çıkarın.

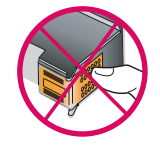

Ärge puutuge vasevärvi kontakte ega kleepige kassette uuesti kinni.

Bakır renkli temas noktalarına dokunmayın ya da bandı yeniden takmayın.

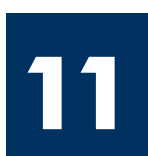

## Kolmevärvilise tindikasseti paigaldamine

# Üç renkli yazıcı kartuşunu takın

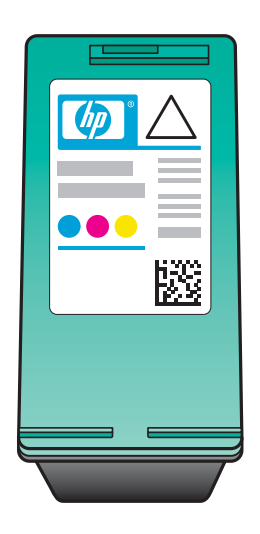

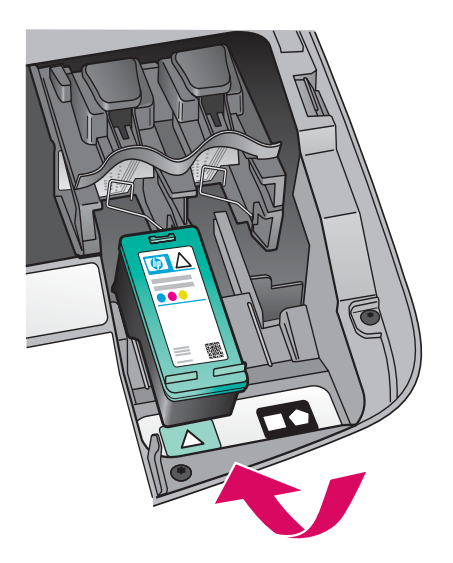

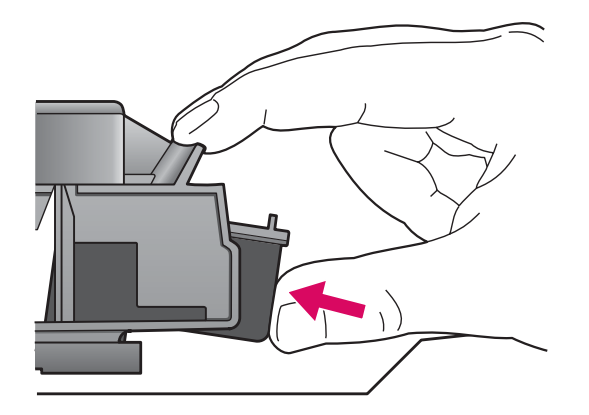

Tindikassetide paigaldamiseks peab seade olema **sisse** lülitatud.

- a Hoidke **kolmevärvilist** tindikassetti nii, et HP silt jääks ülespoole.
- **b** Asetage **kolmevärviline** tindikassett **vasakpoolse** pesa ette.
- **c** Suruge kassett tugevalt pessa, kuni see oma kohale lukustub.

Yazıcı kartuşlarnı takabilmeniz için aygıtın **Açık** olması gerekir.

- **a Üç renkli** yazıcı kartuşunu HP etiketi yukarı bakacak şekilde tutun.
- **b Üç renkli** yazıcı kartuşunu **sol** yuvanın önüne yerleştirin.
- c Yazıcı kartuşunu yerine oturana kadar yuvaya itin.

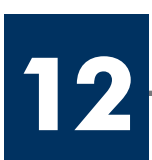

## Sisestage must tindikassett

# Siyah yazıcı kartuşunu takın

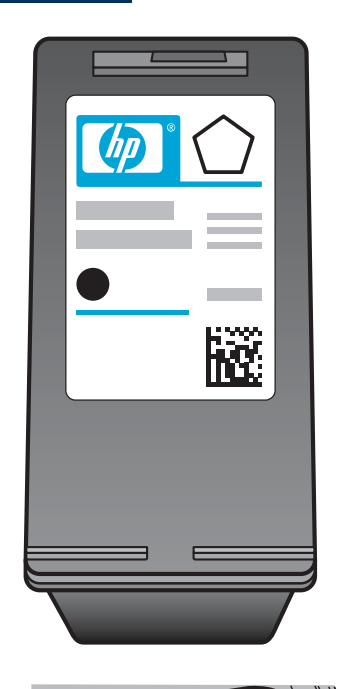

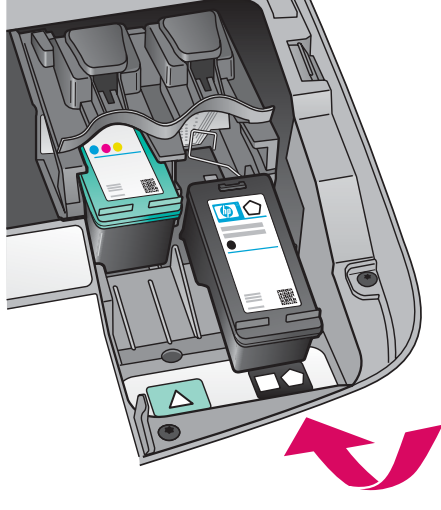

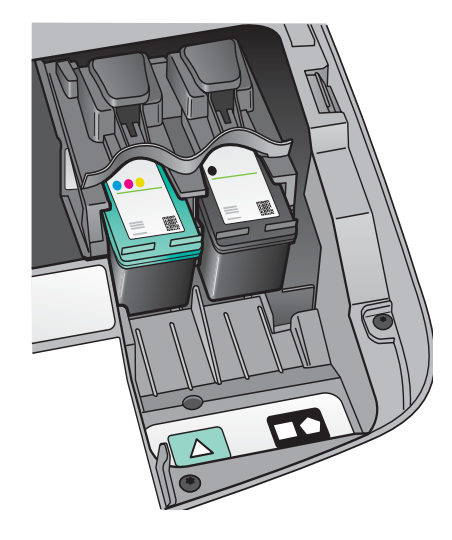

- a Hoidke **musta** tindikassetti nii, et HP silt jääks ülespoole.
- **b** Asetage **must** tindikassett **parempoolse** pesa ette.
- **c** Suruge kassett tugevalt pessa, kuni see oma kohale lukustub.
- **d** Sulgege luuk.

- **a Siyah** yazıcı kartuşunu HP etiketi yukarı bakacak şekilde tutun.
- **b Siyah** yazıcı kartuşunu **sağ** yuvanın önüne yerleştirin.
- **c** Kartuşu yerine oturana kadar yuvaya itin.
- d Erişim kapağını kapatın.

Joondage tindikassetid

### Yazıcı kartuşlarını hizalayın

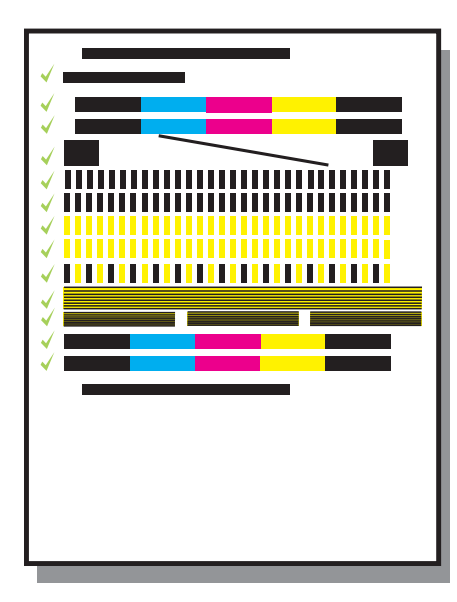

**a** Tindikassettide joondamise käivitamiseks vajutage juhtpaneelil iga küsimuse peale nuppu **OK**.

Joondamiseks võib kuluda mõni minut.

b Pärast testlehe printimist on joondamine lõpule viidud. Kontrollige näidikult seadme olekut ja vajutage seejärel nuppu OK. Kui toiming ei õnnestu, vaadake viimasest jaotisest tõrkeotsingu juhiseid.

Joonduslehe võib ära visata või jäätmekäitlusse anda.

**a** Yazıcı kartuşu hizalamasını başlatmak için kontrol panelindeki komut istemleri için **Tamam**'ı tıklatın.

Hizalama işlemi birkaç dakika sürebilir.

b Sayfa yazdırıldıktan sonra hizalama tamamlanmıştır. Durumu görmek için ekranı denetleyin ve Tamam'a basın. Bu başarısız olursa, son bölümdeki Sorun Giderme'ye bakın.

Hizalama sayfasını atın ya da geri dönüştürün.

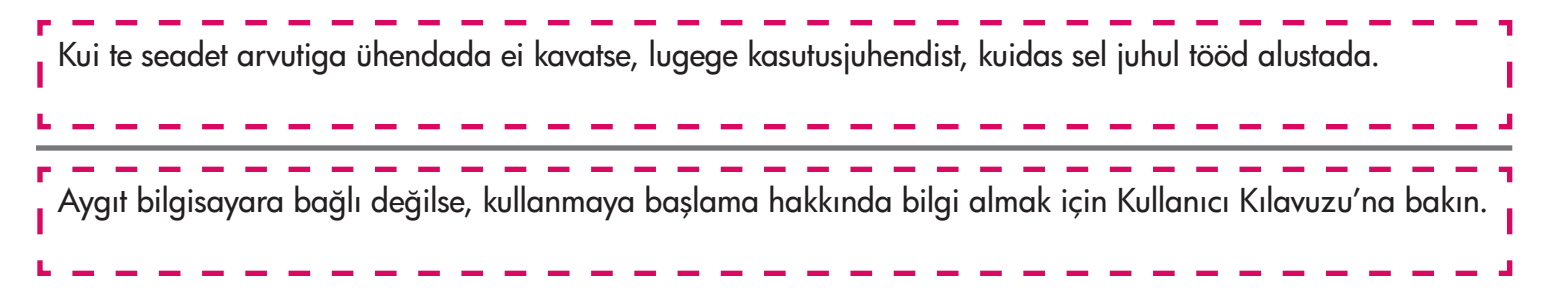

# Lülitage arvuti sisse

### Bilgisayarınızı açın

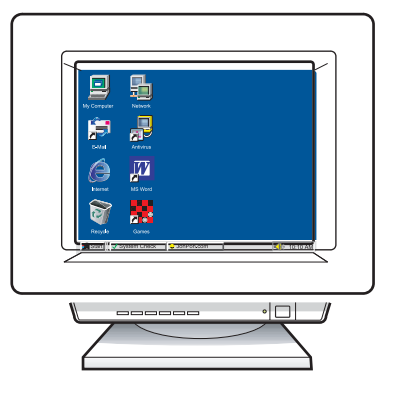

**a** Lülitage arvuti sisse, vajadusel logige sisse ning oodake, kuni kuvatakse töölaud.

- **b** Sulgege kõik avatud programmid.
- a Bilgisayarınızı açın, gerekiyorsa oturum açın ve masaüstünün görünmesini bekleyin.
- **b** Tüm açık programları kapatın.

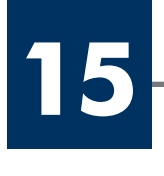

# Sisestage õige CD

Doğru CD'yi yerleştirin

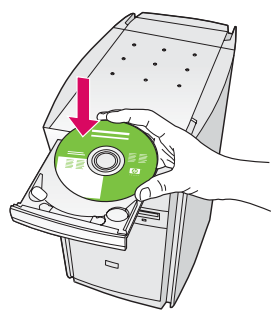

#### Windowsi kasutajad:

- a Sisestage HP All-in-One Windowsi CD.
- **b** Järgige ekraanil kuvatavaid juhiseid.

#### Windows Kullanıcıları:

- a HP All-in-One **Windows** CD'sini takın.
- **b** Ekrandaki yönergeleri izleyin.

Kui käivitusekraani ei kuvata, topeltklõpsake ikooni Minu arvuti, topeltklõpsake CD-ROM-i ikooni ning seejärel topeltklõpsake faili setup.exe.

Başlangıç ekranı görünmezse, sırasıyla **Bilgisayarım**, **CD-ROM** simgesi ve **setup.exe** dosyasını çift tıklatın.

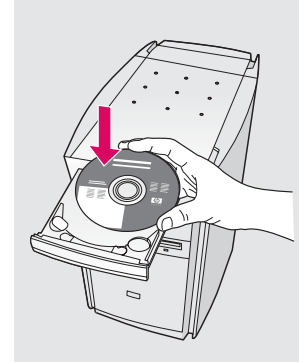

#### Macintoshi kasutajad:

Sisestage HP All-in-One **Macintoshi** CD. Enne tarkvara installimist täitke järgmine juhis.

#### Macintosh Kullanıcıları:

HP All-in-One **Macintosh** CD'sini takın. Yazılımı yüklemeden önce sonraki adıma geçin.

# Ühendage USB-kaabelUSB kablosunu bağlayın

#### Windowsi kasutajad:

Võib kuluda mitu minutit, enne kui ekraanile ilmub viip USB-kaabli ühendamiseks. Vastava viiba ilmumisel ühendage USB-kaabel kombainseadme HP All-in-One tagaküljel asuvasse porti ning selle teine ots mõnda oma arvuti **USB-porti**.

#### Windows Kullanıcıları:

Ekranda USB kablosunu bağlamanızı isteyen komutu görmek için birkaç dakika beklemeniz gerekebilir. Komut istem, göründükten sonra, USB kablosunu HP All-in-One ürününün arkasındaki bağlantı noktasına ve bilgisayarınızdaki **herhangi bir USB bağlantı noktasına** bağlayın.

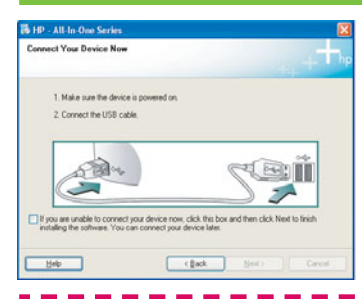

Kui te seda kuva ei näe, vaadake viimasest jaotisest **tõrkeotsingu** juhiseid.

Bu ekranı görmezseniz, son bölümdeki **Sorun Giderme** bilgilerine bakın.

#### Macintoshi kasutajad:

Ühendage USB-kaabel kombainseadme HP All-in-One tagaküljel asuvasse porti ning selle teine ots mõnda oma arvuti **USB-porti**.

#### Macintosh Kullanıcıları:

USB kablosunu HP All-in-One ürününün arkasındaki bağlantı noktasına ve bilgisayarınızdaki **herhangi bir USB bağlantı noktasına** bağlayın.

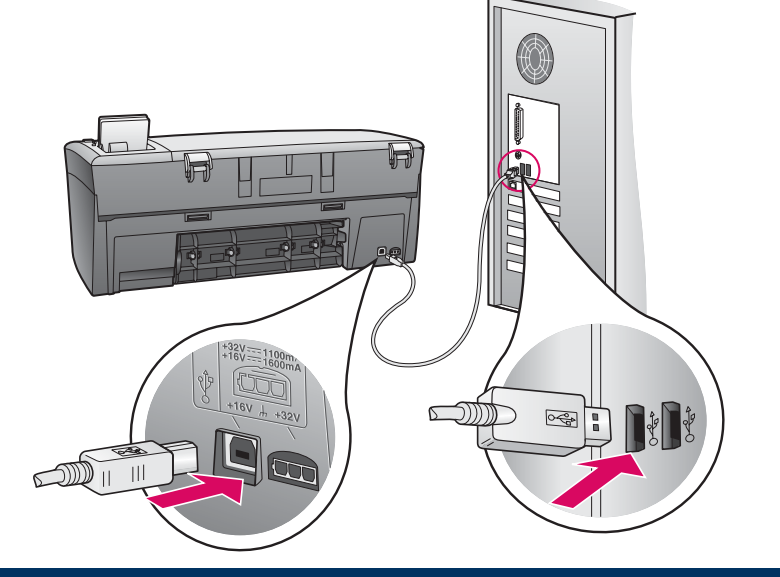

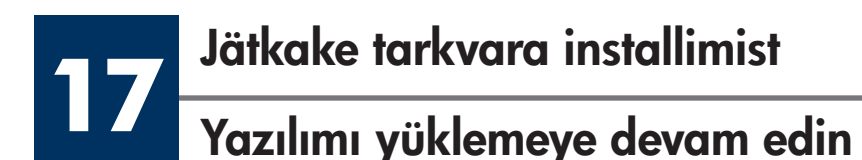

#### Windowsi kasutajad:

Kui te seda kuva ei näe, vaadake viimasest jaotisest **tõrkeotsingu** juhiseid. Järgige ekraanil kuvatavaid juhiseid. Täitke kuval **Sign up now** (Registreerumine) esitatud väljad ja juhised.

#### Windows Kullanıcıları:

Bu ekranı görmezseniz, son bölümdeki Sorun Giderme bilgilerine bakın. Ekrandaki yönergeleri izleyin. **Şimdi Kayit Olun** ekranını tamamlayın.

#### Macintoshi kasutajad:

- a Topeltklõpsake ikooni HP All-in-One Installer.
- **b** Veenduge, et täidetud oleksid kõikidel kuvadel esitatud väljad ja juhised, sealhulgas ka Setup Assistant (Häälestusabiline).

#### Macintosh Kullanıcıları:

- a HP All-in-One Installer simgesini çift tıklatın.
- **b** Kurulum Yardımcısı dahil tüm ekranları tamamladığınızdan emin olun.

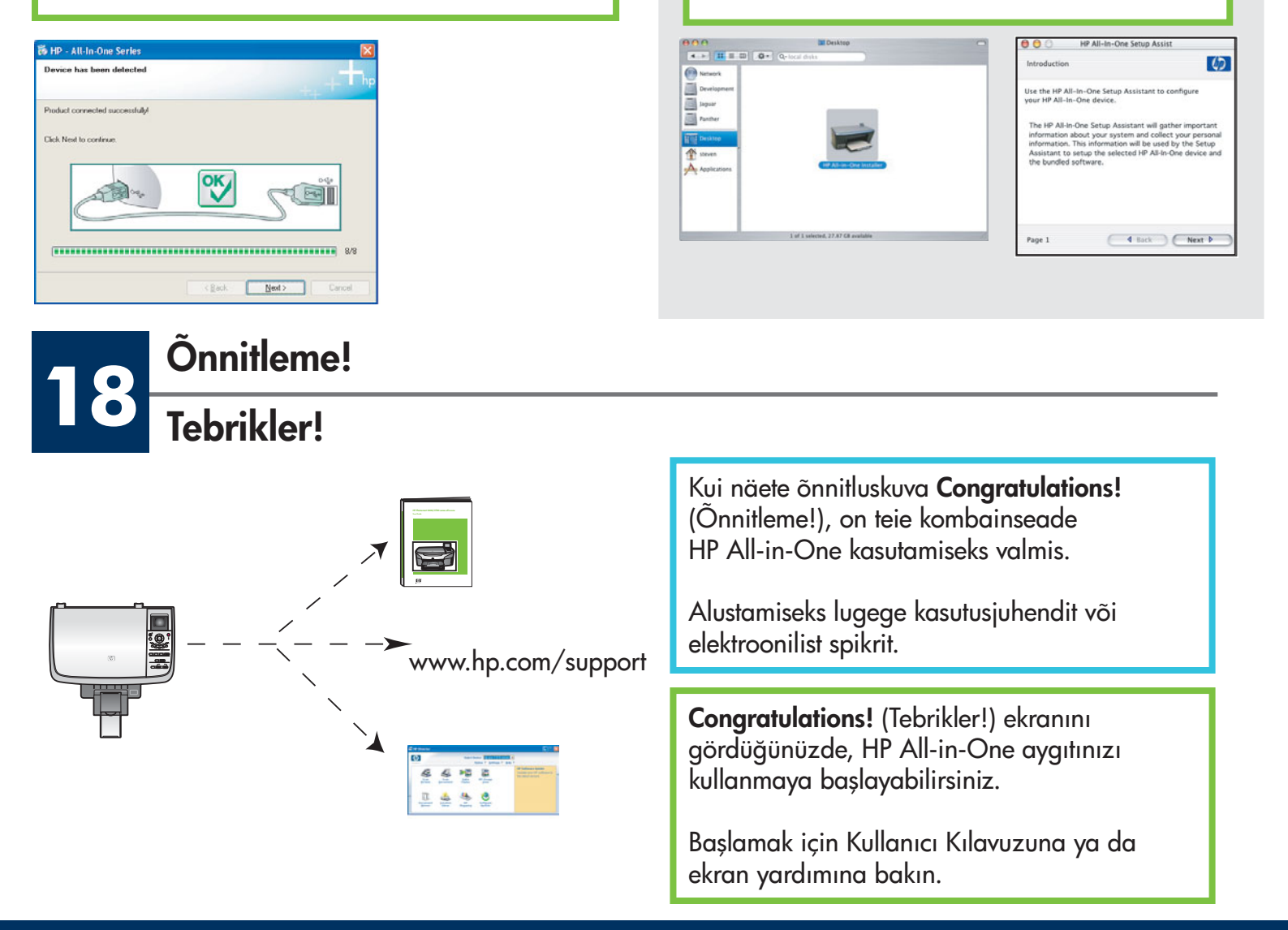

# **Tõrkeotsing**

|                                                                                                    | Probleem:                                                     | Kuvatakse teade <b>Carriage Jam</b> (kelgu tõkestuse) kohta.<br>Avaga pääsuluuk Eomaldaga saadma saast klaaplint. Lülitaga taida                                                                                                    |
|----------------------------------------------------------------------------------------------------|---------------------------------------------------------------|----------------------------------------------------------------------------------------------------|
|                                                                                                    | Lunenuus.                                                     | välja ja oodake üks minut. Lülitage toide uuesti sisse.                                                                                                    |
|                                                                                                    | Probleem:                                                     | Pärast tindikassettide paigaldamist kuvatakse teade <b>Check Print</b><br><b>Cartridge</b> (Kontrolli tindikassetti) või kassetijoondus nurjub.                                                                                                    |
|                                                                                                    | Lahendus:                                                     | Eemaldage tindikassetid. Veenduge, et eemaldasite vaskkontaktidelt<br>kogu teibi. Pange kassetid tagasi ning sulgege luuk.                                                                                                    |
| Ke 19 - AB Is One Service      Connect Your Device New      1. Male sure the device is powered on. 2. Connect the USB calls      Connect the USB calls      Device the USB calls      Device the US | Probleem:                                                     | (Ainult Windowsi puhul.) Te ei näinud kuva, kus öeldaks, millal<br>ühendada USB-kaabel.                                                                                                    |
|                                                                                                    | Lahendus:                                                     | Eemaldage ja sisestage uuesti HP All-in-One <b>Windowsi</b> CD.<br>Vt juhist 15.                                                                                                    |
|                                                                                                    |                                                               |                                                                                                    |
| Found How Hardware Witcord<br>Welcome to the Found New<br>Hardware Witcard<br>Hardware Witcard<br>Found Howes to<br>Found Howes to                                                                                                    |                                                               |                                                                                                    |
| Found New Hardware Micard<br>Wolcome to the Found New<br>Hardware Wizard<br>Development of the Pound New Inter-<br>Ingen 170 series                                                                                                    | Probleem:                                                     | (Ainult Windowsi puhul.) Kuvatakse Microsofti aken <b>Uue ristvara</b><br><b>lisamine</b> .                                                                                                    |
| Fund How Underson Without         With Content to the Found New Microsoft         Descent data systematic transmission         Descent data systematic transmission         Descent data systematic transmission         Descent data systematic transmission         Descent data systematic transmission         Descent data systematic transmission         Descent data systematic transmission         Descent data systematic transmission         Descent data systematic transmission         Descent data systematic transmission         Descent data systematic         Descent data systematic         Descent dat                                                                                                    | Probleem:<br>Lahendus:                                        | (Ainult Windowsi puhul.) Kuvatakse Microsofti aken <b>Uue ristvara</b><br><b>lisamine</b> .<br>Klõpsake nuppu <b>Loobu</b> . Lahutage USB-kaabel ning sisestage<br>HP All-in-One <b>Windowsi</b> CD. Vt juhiseid 15 ja 16.                                                                                                    |
| <complex-block></complex-block>                                                                                                    | Probleem:<br>Lahendus:<br>Probleem:                           | (Ainult Windowsi puhul.) Kuvatakse Microsofti aken <b>Uue ristvara</b><br><b>lisamine</b> .<br>Klõpsake nuppu <b>Loobu</b> . Lahutage USB-kaabel ning sisestage<br>HP All-in-One <b>Windowsi</b> CD. Vt juhiseid 15 ja 16.<br>(Ainult Windowsi puhul.) Ilmub kuva <b>Seadme installi lõpuleviimine</b><br><b>nurjus</b> .                                                                                                    |
| <complex-block></complex-block>                                                                                                    | Probleem:<br>Lahendus:<br>Probleem:<br>Lahendus:              | <ul> <li>(Ainult Windowsi puhul.) Kuvatakse Microsofti aken Uue ristvara lisamine.</li> <li>Klõpsake nuppu Loobu. Lahutage USB-kaabel ning sisestage HP All-in-One Windowsi CD. Vt juhiseid 15 ja 16.</li> <li>(Ainult Windowsi puhul.) Ilmub kuva Seadme installi lõpuleviimine nurjus.</li> <li>Veenduge, et juhtpaneeli kate on kindlalt paigas. Lahutage seade ja ühendage siis uuesti. Kontrollige kõiki ühendusi. Veenduge, et USB-kaabel oleks arvutiga ühendatud. Ärge ühendage USB-kaablit klaviatuuri või toiteta jaoturi külge. Vt juhiseid 4 ja 16.</li> </ul>                                                                                                    |
| <complex-block><complex-block></complex-block></complex-block>                                                                                                    | Probleem:<br>Lahendus:<br>Probleem:<br>Lahendus:<br>Probleem: | <ul> <li>(Ainult Windowsi puhul.) Kuvatakse Microsofti aken Uue ristvara<br/>lisamine.</li> <li>Klõpsake nuppu Loobu. Lahutage USB-kaabel ning sisestage<br/>HP All-in-One Windowsi CD. Vt juhiseid 15 ja 16.</li> <li>(Ainult Windowsi puhul.) Ilmub kuva Seadme installi lõpuleviimine<br/>nurjus.</li> <li>Veenduge, et juhtpaneeli kate on kindlalt paigas. Lahutage seade<br/>ja ühendage siis uuesti. Kontrollige kõiki ühendusi. Veenduge, et<br/>USB-kaabel oleks arvutiga ühendatud. Ärge ühendage USB-kaablit<br/>klaviatuuri või toiteta jaoturi külge. Vt juhiseid 4 ja 16.</li> <li>(Ainult Macintoshi puhul.) Macintoshi tarkvara installimine nurjub.</li> </ul> |

Lisateavet leiate kasutusjuhendist. Trükitud ümbertöötatud paberile. Abi saamiseks külastage veebisaiti www.hp.com/support

© Copyright 2005, Hewlett-Packard Development Company, L.P. Printed in country [].

# Sorun Giderme

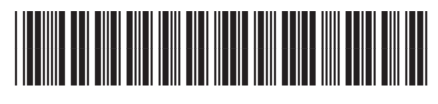

Q5584-90305

|                                                                                                    | Sorun:<br>Çözüm: | <b>Carriage Jam</b> (Taşıyıcı Sıkışması) mesajı görünüyor.<br>Erişim kapağını açın. İçerdeki bandı çıkarın. Yazıcıyı kapatın ve bir<br>dakika bekleyin. Yazıcıyı yeniden açın.                                                                                                    |
|----------------------------------------------------------------------------------------------------|------------------|----------------------------------------------------------------------------------------------------|
|                                                                                                    | Sorun:           | Yazıcı kartuşlarını taktıktan veya yazıcı kartuşu hizalama başarısız<br>olduktan sonra <b>Check Print Cartridge</b> (Yazıcı Kartuşunu Kontrol Edin)<br>mesajı görünüyor.                                                                                                    |
|                                                                                                    | Çözüm:           | Yazıcı kartuşlarını çıkarın. Bakır renkli temas noktalarından bütün<br>bantları çıkardığınızdan emin olun. Kartuşları yeniden takın ve sonra<br>erişim kapağını kapatın.                                                                                                    |
| By Add to down form      Concard Year Device New      Add a safe the device is promoted to:      Concard field disclast      Concard field disclast      Concard fiel | Sorun:           | (Yalnızca Windows) USB kablosunu bağlamanızı söyleyen ekranı<br>görmediniz.                                                                                                    |
|                                                                                                    | Çözüm:           | HP All-in-One <b>Windows</b> CD'sini çıkarıp yeniden takın. Adım 15'e<br>bakın.                                                                                                    |
| Fund New Extension         Weldcome to the Found New Extension         Machiner Water and Statement         User to space and and space to the space and and space to the space and and space to the space and space to the space and space to the space and space to the space and space to the space and space to the space and space to the space and space to the space and space to the space and space to the space and space to the space and space to the space and space to the space and space to the space and space and s                                                                                                    | Sorun:           | (Yalnızca Windows) <b>Microsoft Donanım Ekle</b> ekranı görüntüleniyor.                                                                                                    |
|                                                                                                    | Çözüm:           | <b>İptal'i</b> tıklatın. USB kablosunu çıkarın ve sonra HP All-in-One <b>Windows</b><br>CD'sini çıkarıp yeniden takın. Adım 15 ve 16'ya bakın.                                                                                                    |
| 15 119 - A& lan Quer Services<br>Device a state (has Calendar Secondaries)<br>CRA: Help for more retained on door for to land, device and are dick Tear to continue includion.                                                                                                    | Sorun:           | (Yalnızca Windows) <b>Aygıt Kurulumu Tamamlanamadı</b> ekranı<br>görüntüleniyor.                                                                                                    |
| Line Day Just Cont                                                                                                    | Çözüm:           | Kontrol paneli kaplamasının sıkıca takılmış olduğundan emin olun.<br>Aygıtın kablosunu fişten çekip yeniden takın. Tüm bağlantıları kontrol<br>edin. USB kablosunun bilgisayara bağlı olduğundan emin olun. USB<br>kablosunu klavyeye ya da güç gelmeyen bir hub'a bağlamayın.<br>Adım 4 ve 16'ya bakın. |
| Alert Three we no devices connected or the device which you have connected to not supported by this installer. Prace connect the proper device and run the installer                                                                                                    | Sorun:           | (Yalnızca Macintosh) Macintosh yazılımı yüklenmiyor.                                                                                                    |
|                                                                                                    | Çözüm:           | Yazılımı yüklemeden önce USB kablosunun bilgisayara bağlı<br>olduğundan emin olun. USB kablosunu klavyeye ya da güç gelmeyen<br>bir hub'a bağlamayın. Adım 16'ya bakın.                                                                                                    |

Daha fazla bilgi için Kullanıcı Kılavuzuna bakın. Geri dönüştürülmüş kağıda basılmıştır. Yardım için www.hp.com/support adresini ziyaret edin.

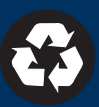